# Getting Started with BlockJam

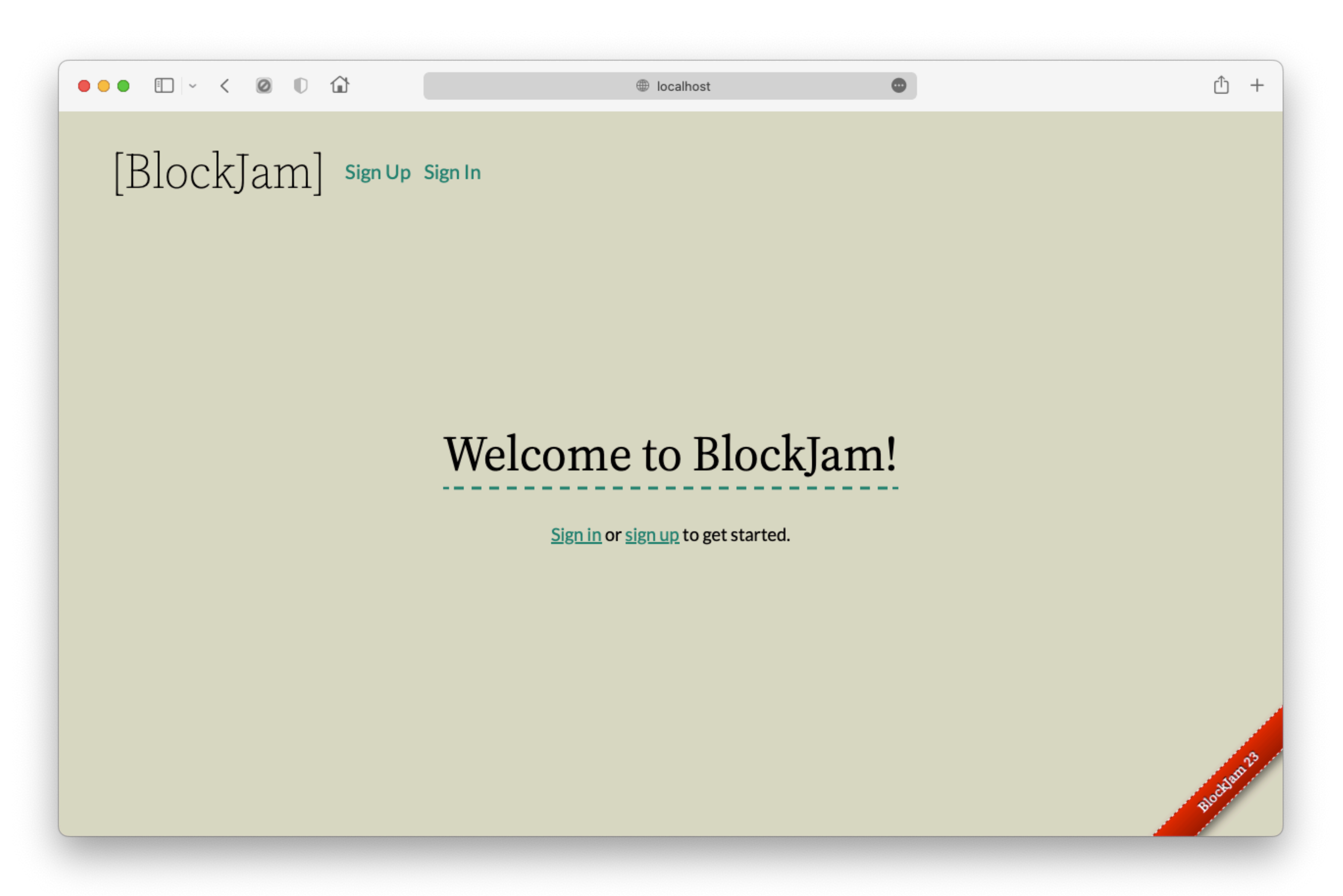

### You'll see this page when you first open BlockJam. Click on **Sign Up**.

| ••• • • • •               |        |
|---------------------------|--------|
|                           | ·]     |
|                           |        |
| Sign 11n                  |        |
| oign up                   |        |
| Username                  |        |
| username                  |        |
| Email                     |        |
| abc@xyz.com               |        |
| Password (6 characters mi | nimum) |
| •••••                     |        |
| Password confirmation     |        |
| ••••••                    |        |
| Sign up                   |        |
| <u>Log in</u>             |        |

### Sign up with a valid e-mail ID, your name, and a secure password.

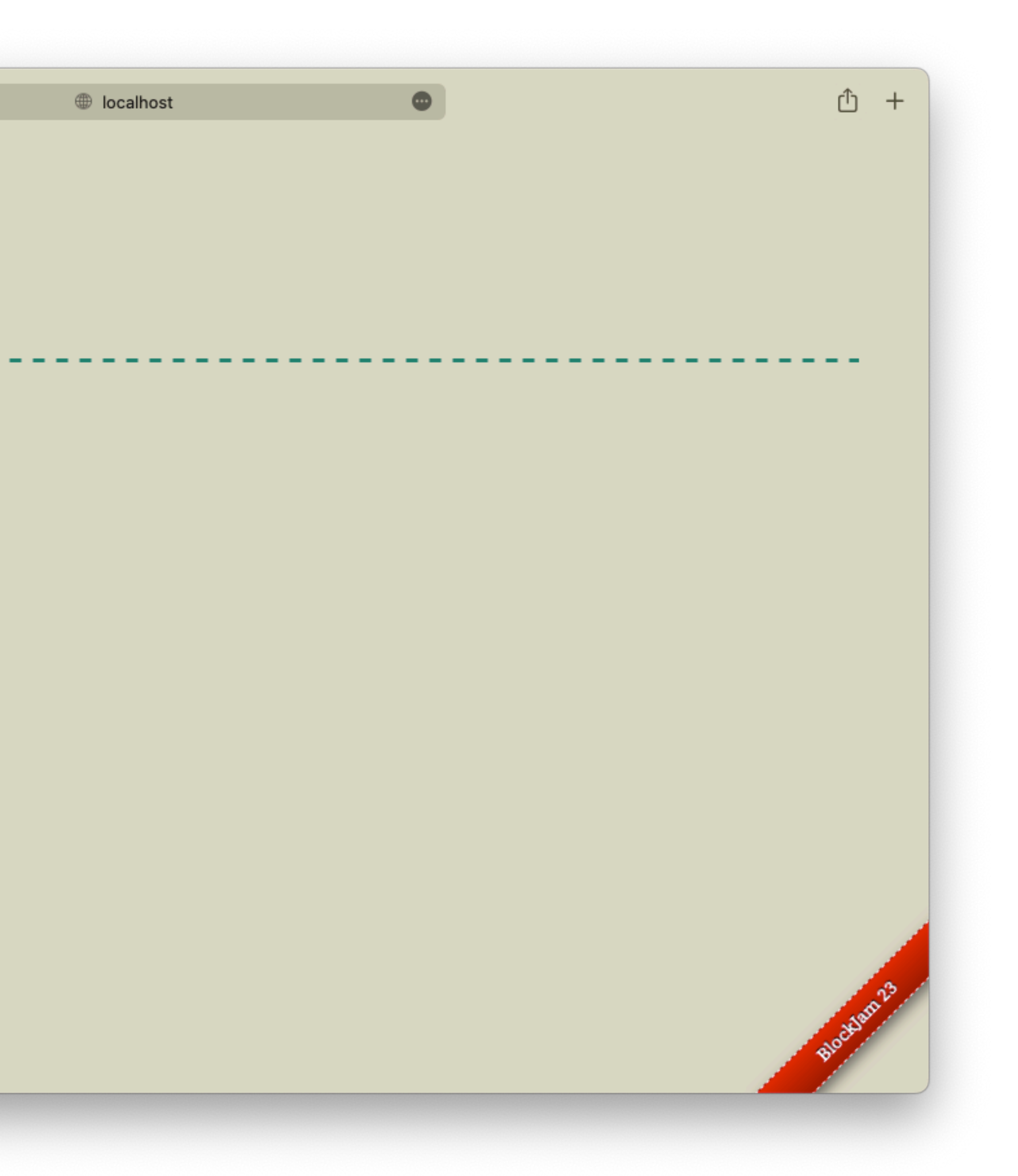

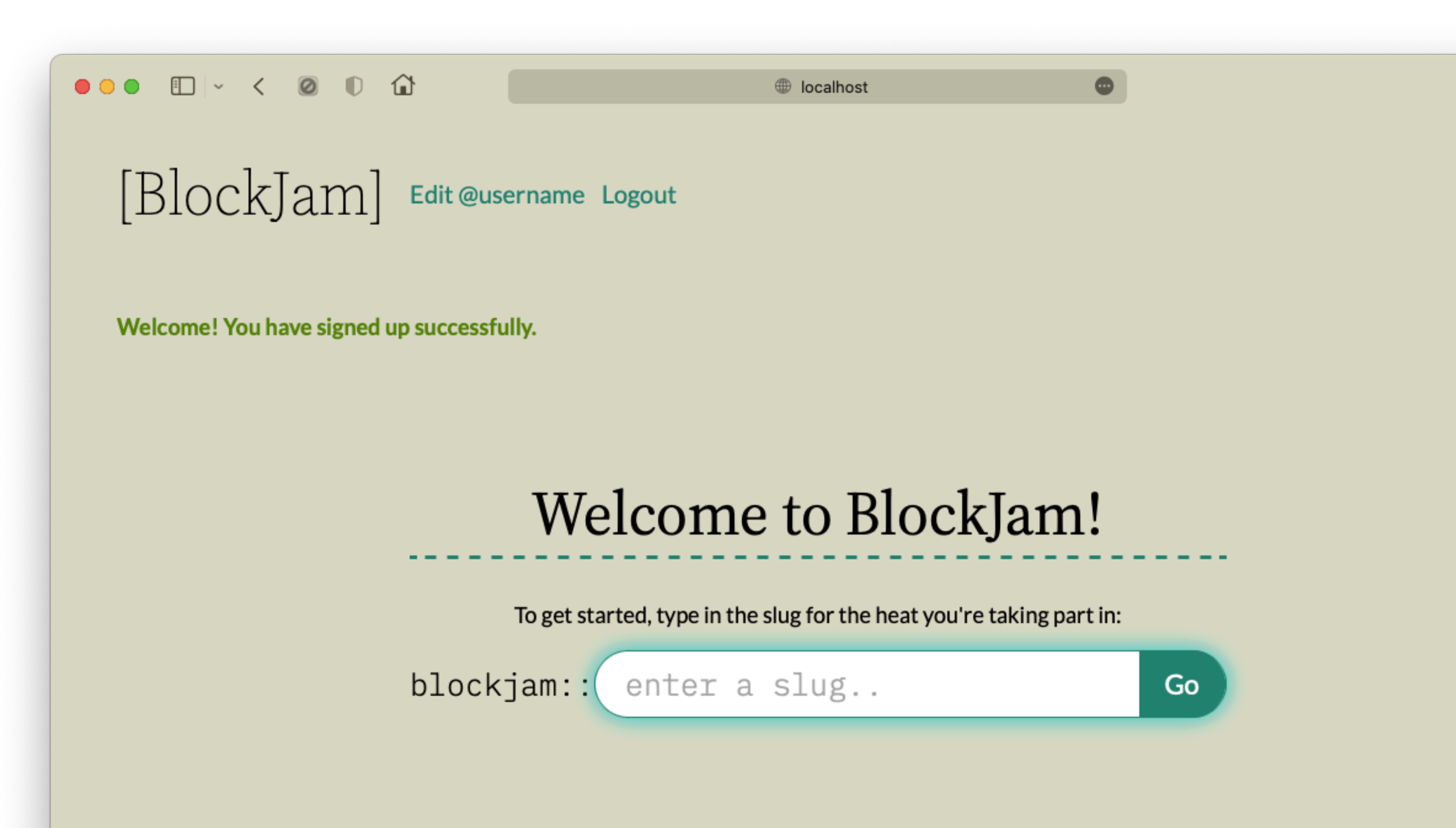

### Once you've signed up, you'll see this page.

<u></u> +

ocklam 23

Wait for your teacher to give you a **heat code**.

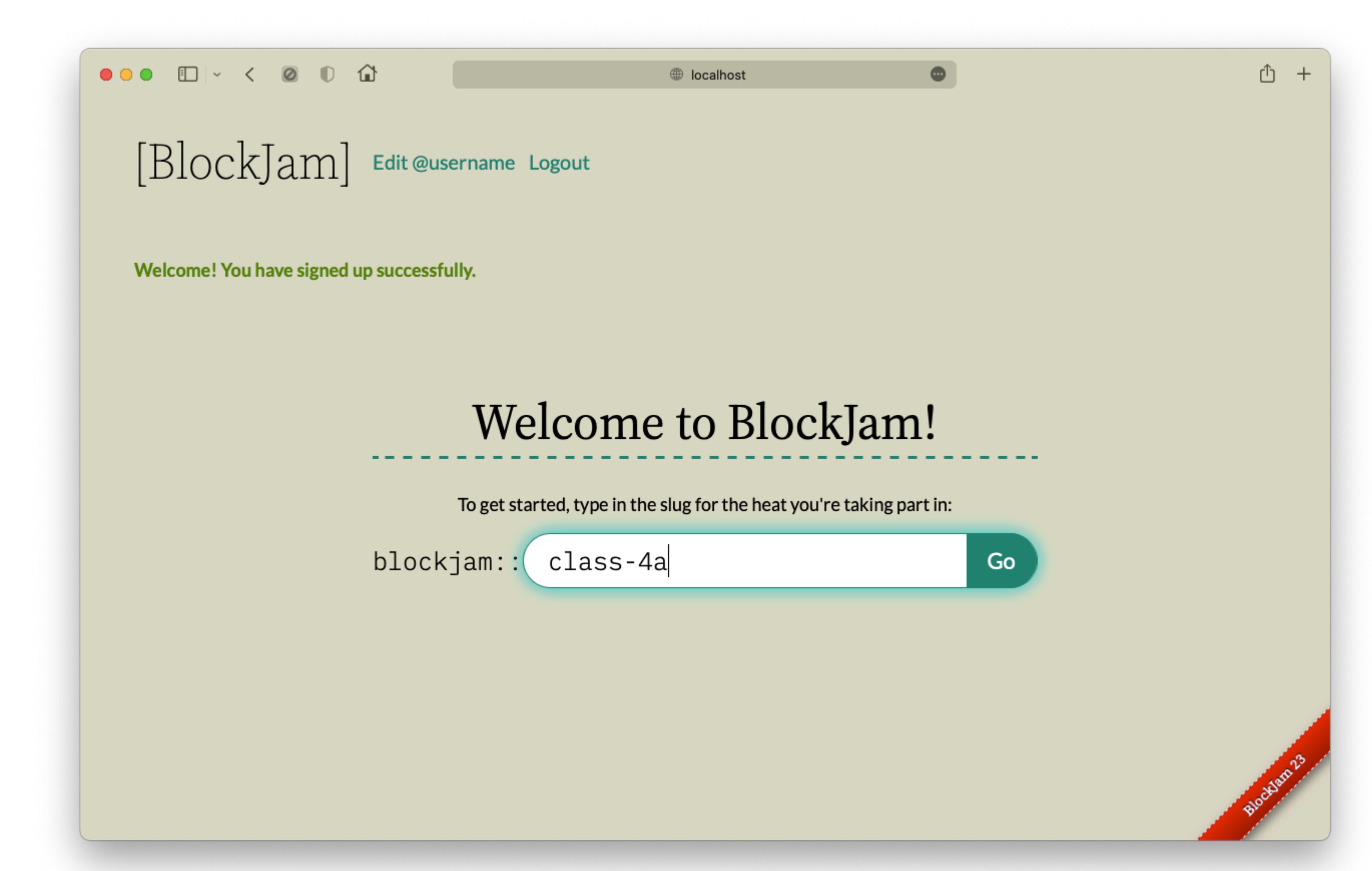

### Type in your heat code and press the **Enter** key or press **Go**.

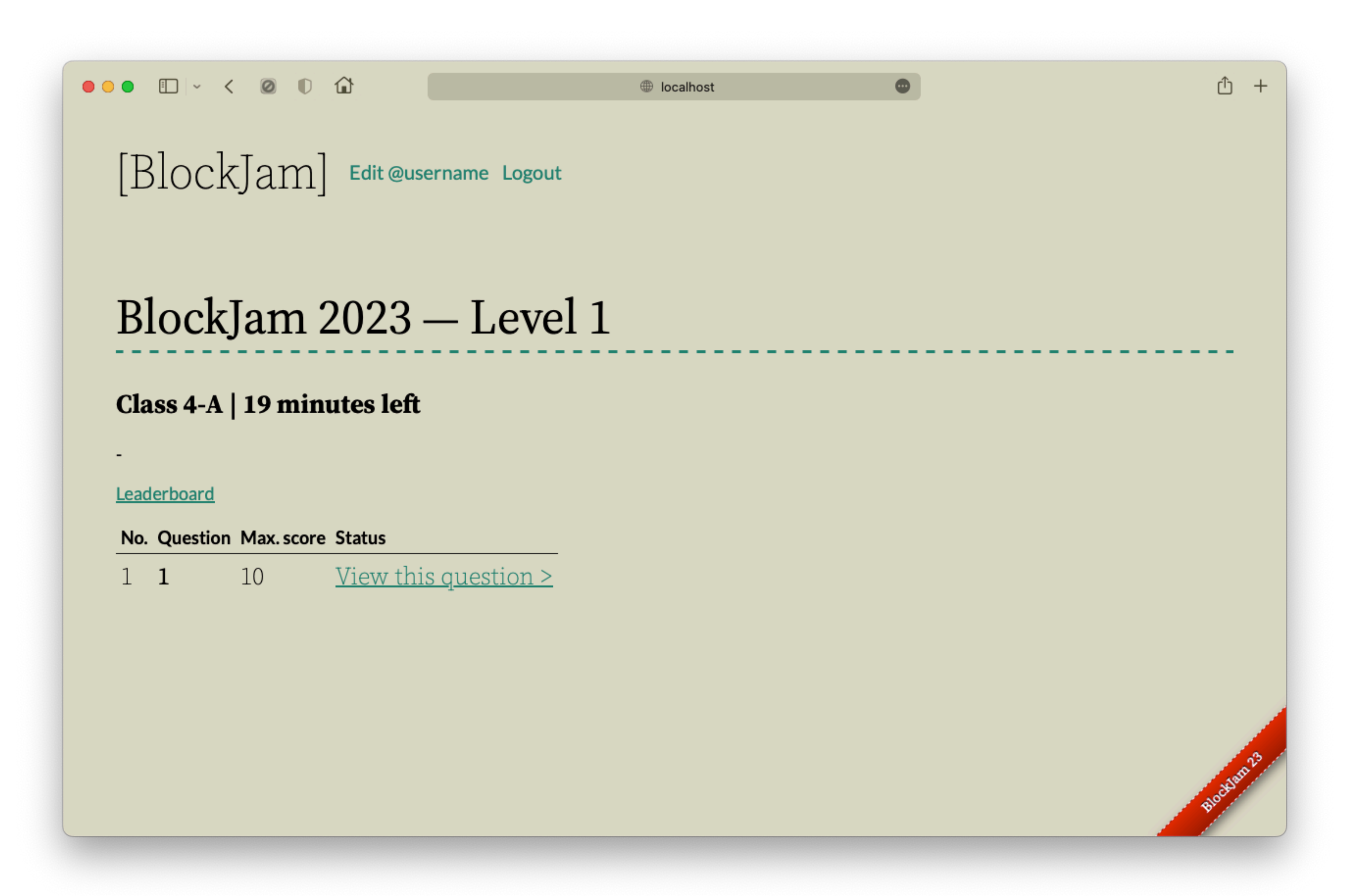

### You will then be taken to the competition for your class.

You can now start playing the challenges.

![](_page_8_Picture_0.jpeg)

|   |   |   |   |   |   | ~ | , | < |   | 0 |   | D | 1 | Û |   | ۵ | Bl | ock | Jam | 1 |   |   |   | × | lo | calh | ۱O |
|---|---|---|---|---|---|---|---|---|---|---|---|---|---|---|---|---|----|-----|-----|---|---|---|---|---|----|------|----|
| ÷ | • | ÷ | • | • | • | • | • | • | • | • | ÷ | ÷ | ÷ | • | • | • | •  | ÷   | •   | + | • | • | • | • | •  | ÷    | -  |
| + | ÷ | + | + | + | * | + | + | * | + | + | + | + | + | + | + | + | +  | +   | +   | + | + | * | + | + | *  | +    |    |
| + | ÷ | + | + | + | + | + | + | + | + | + | + | + | + | + | + | + | +  | +   | +   | + | + | * | + | + | +  | +    |    |
| + | + | + | + | + | * | + | + | * | + | + | + | + | + | + | + | + | +  | +   | +   | + | + | * | + | + | *  | +    |    |
| + | + | + | + | + | + | + | + | + | + | + | + | + | + | + | + | + | +  | +   | +   | + | + | + | + | + | +  | +    |    |
| * | + | + | * | * | * | * | + | * | * | * | * | * | * | + | + | + | +  | *   | +   | + | * | * | + | + | *  | +    |    |
| • | * | • | • | * | • |   |   | • | * |   | • | * | • | * | * |   | •  | *   | *   | • |   |   | * | * | •  | *    |    |
|   |   |   |   |   |   |   |   |   |   |   |   |   |   |   |   |   |    |     |     |   |   |   |   |   |    |      |    |
| * | + |   |   | + |   |   |   |   |   | + | + |   |   | + | + | + | +  | +   | +   | + |   |   | + | + |    | +    |    |
| ÷ |   |   |   |   |   |   |   |   |   |   |   |   |   |   |   |   |    |     |     | + |   |   |   |   |    | +    | ÷  |
|   | + |   |   |   |   |   |   |   |   |   |   |   |   |   |   |   |    |     |     |   |   |   | + |   |    | +    |    |
| + | + | + | + | + |   |   | + |   | + | + | + |   |   | + | + | + | +  | +   | +   | + |   |   | + | + |    | +    |    |
| ÷ | ÷ | ÷ | + | + | + | + | + | + | + | + | + | + | ÷ | + | + | + | ÷  | +   | +   | + | + | + | + | + | +  | +    |    |
| ÷ | ÷ | + |   | + |   |   | + |   | + |   | + | + |   | + | + | + | +  | +   | +   | + |   |   | + | + |    | +    |    |
| ÷ | ÷ | + | + | + | + | + | + | + | + | + | + | + | + | + | + | + | +  | +   | +   | + | + | + | + | + | +  | +    |    |
| ÷ | ÷ | + | + | + | + | + | + | + | + | + | + | + | + | + | + | + | +  | +   | +   | + | + | + | + | + | +  | +    |    |
| ŀ | ÷ | * | + | + | + | + | + | + | + | + | + | + | + | + | + | + | +  | +   | +   | + | + | + | + | + | +  | +    |    |
| • | + | + | + | + | + | + | + | + | + | + | + | + | + | + | + | + | +  | +   | +   | + | + | + | + | + | +  | +    |    |
|   | + | + | * | + | * | * | + | * | + | + | + | * | * | + | + | + | +  | +   | +   | + | * | * | + | + | *  | +    |    |
| ŀ | + | + | * | + | * | * | + | * | + | + | * | * | * | + | + | + | +  | +   | +   | + | * | * | + | + | *  | +    |    |
|   | + | + | + | + | * | * | + | * | + | + | * | * | * | + | + | + | +  | +   | +   | + | * | * | + | + | *  | +    |    |
| • | * | • |   |   |   |   |   |   |   | * |   |   |   | • | • | • | •  |     |     | • |   |   | * |   |    | *    |    |
|   |   |   |   |   |   |   |   |   |   |   |   |   |   |   |   |   |    |     |     |   |   |   |   |   |    |      |    |
| + | + |   |   |   |   |   |   |   |   |   |   |   |   | + |   |   | +  | +   | +   |   |   |   | + | + |    | +    |    |
|   | + |   |   |   |   |   |   |   | + | + |   |   |   |   |   |   |    |     |     | + |   |   | + |   |    | +    |    |
| ÷ | ÷ |   | ÷ | + |   | ÷ |   | ÷ | + | + | + | + |   |   | + |   |    | +   |     |   |   |   | + | + |    | +    |    |
| ÷ | ÷ |   | ÷ | + | ÷ |   |   | ÷ | + | + | + | + |   | + | + |   |    | +   |     |   | + |   | + | + |    | +    |    |
| ÷ | ÷ | ÷ | + | ÷ | ÷ | + | + | ÷ | + | + | + | + |   | + | + | + | +  | ÷   | +   | + | + | + | + | + | +  | +    |    |
| ÷ | ÷ | + | + | + | + | + | + | + | + | + | + | + | + | + | + | + | +  | +   | +   | + | + | + | + | + | +  | +    |    |
| ÷ | ÷ | ÷ | + | + | + | + | + | + | + | + | + | + | + | + | + | + | +  | +   | +   | + | + | + | + | + | +  | +    |    |
| ÷ | ÷ | ÷ | + | + | + | + | + | + | + | + | + | + | + | + | + | + | +  | +   | +   | + | + | + | + | + | +  | +    |    |
| + | ÷ | + | * | + | * | * | + | * | + | + | + | * | * | + | + | + | +  | +   | +   | + | * | * | + | + | *  | +    |    |
| ÷ | + | + | + | + | + | + | + | + | + | + | + | + | + | + |   |   |    |     |     |   |   |   |   |   |    |      |    |

![](_page_8_Picture_2.jpeg)

### You can now start playing!

## Your character is the **blue** arrow.

You need to drag and drop blocks to make your character reach the **red** circle, called the flag.

| • • •   | ÷ ~       | <     | 0        | D     | ŵ     |            | Bloc | kJam | ١    |      |       | E    | 3 | ocal | ho |
|---------|-----------|-------|----------|-------|-------|------------|------|------|------|------|-------|------|---|------|----|
|         |           |       |          |       | • •   |            |      | •    | •    | •    | •     |      |   | •    | 4  |
|         | • • •     | • • • | • •      | +     | • •   | • •        | • •  | +    | +    | +    | +     | • •  |   | +    |    |
|         | * * *     | • • • | • •      | +     | • •   | • •        | + •  | +    | +    | +    | +     | • •  |   | +    |    |
|         | • • •     | • • • | • •      | +     | • •   | • •        | + +  | +    | +    | +    | +     | • •  |   | +    | 1  |
|         | * * *     | • • • | • •      | +     | • •   | • •        | + +  | +    | +    | +    | +     | • •  |   |      | -  |
|         | • • •     | • • • | • •      | +     | • •   | • •        | + +  | +    | +    | *    | +     | • •  | - | +    |    |
|         | * * *     | * * * |          | +     | • •   | * *        | * *  | *    | +    | *    | +     | • •  |   | *    |    |
|         |           | • • • |          | *     | • •   | • •        | • •  |      | *    |      | *     |      |   |      |    |
|         |           |       |          |       |       |            |      |      |      |      |       |      |   |      |    |
|         |           |       |          | +     |       |            |      | +    |      |      |       |      |   |      |    |
|         |           |       |          |       |       |            |      | +    |      |      |       |      |   |      |    |
|         |           |       |          | +     |       |            |      |      | +    |      | +     |      |   | •    |    |
|         |           |       |          |       |       | -          |      | +    | +    | +    | +     |      |   | •    |    |
|         |           | · ta  | ke ste   | ep fo | orwai | d ·        |      | +    | +    | +    |       |      |   | +    |    |
|         | • • •     | - L   |          |       |       | <b>.</b> . |      | +    | +    | +    | +     | • •  |   | +    |    |
| • • •   | • • •     |       | <b>-</b> | +     | • •   | • •        |      | +    | +    | +    | +     | • •  | - | ÷ •  |    |
| • • •   | • • •     | • • • |          | +     | • •   | • •        |      | +    | +    | +    | +     | • •  |   |      |    |
|         | • • •     | • • • | • •      | +     | • •   | • •        | • •  | +    | +    | +    | +     | • •  | - | +    |    |
| • • •   | • • •     | • • • | • •      | +     | • •   | • •        | + +  | +    | +    | *    | *     | • •  |   | +    |    |
|         | • • •     | • • • | • •      | +     | • •   | * *        | + +  | +    | +    | *    | +     | • •  | - | +    |    |
|         | * * *     | * * * |          | +     | • •   | * *        | + +  | +    | +    | +    | +     | • •  |   | +    |    |
|         |           |       |          |       |       |            |      |      |      |      |       |      |   |      |    |
|         |           |       |          |       |       |            |      |      |      |      |       |      |   |      |    |
|         |           |       |          | _     |       |            |      |      |      |      |       |      |   |      |    |
| take st | tep forwa | ard   | turn     | clo   | ockw  | ise (t     | he c | hara | icte | er's | s riș | ght) | • |      |    |
|         |           |       |          |       |       |            |      |      |      |      |       |      |   |      |    |
|         |           |       |          |       |       |            |      |      |      |      |       |      |   |      |    |
|         |           |       |          |       |       |            |      |      |      |      |       |      |   |      |    |
|         |           |       |          |       |       |            |      |      |      |      |       |      |   |      |    |
|         |           |       |          |       |       |            |      |      |      |      |       |      |   |      |    |
|         |           |       |          |       |       |            |      |      |      |      |       |      |   |      |    |

### Drag and drop blocks from the bottom-left corner of the screen.

![](_page_11_Picture_2.jpeg)

### Once you've assembled your blocks, click on **Run blocks** to execute your code.

![](_page_12_Figure_1.jpeg)

![](_page_13_Figure_0.jpeg)

### Once you've finished, click View other questions and try the other challenges.

### If you encounter an error...

## Do not panic. Your work is not lost.

## Here's what to do.

![](_page_17_Picture_0.jpeg)

### Reload the page. If the issue persists, call your teacher.

![](_page_18_Picture_0.jpeg)

Iocalhost

•

① +

### 500

#### **Internal Server Error**

BlockJam has had an internal server error. Please call your server administrator immediately.

Go back to BlockJam

Call your server administrator immediately.

Call your teacher immediately.

![](_page_19_Picture_0.jpeg)

Iocalhost

ۍ 🖸

## 422

#### **Unprocessable Entity**

BlockJam cannot make that change.

Go back to BlockJam

Call your server administrator for help if the issue persists.

Call your teacher immediately.

![](_page_20_Picture_0.jpeg)

## You're all set!